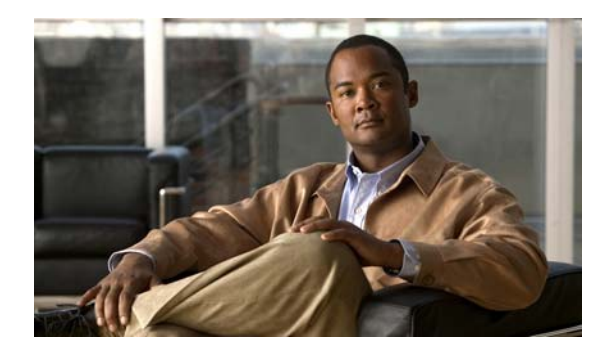

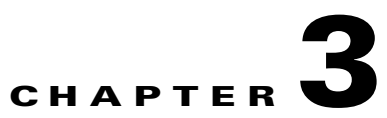

# Licenses

Revised: April 4, 2012 OL-15762-04

- Concepts, page 3-1
- Procedures, page 3-2
- Reference, page 3-4

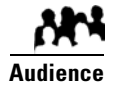

#### We prepared this material with specific expectations of you.

- ✓ You will administer Cisco DMS.
- You have already purchased at least the license key to activate one Cisco DMS software feature module.

## **Concepts**

• Understand Licenses, page 3-1

### **Understand Licenses**

Features of Cisco DMS are licensed and activated separately. Until you obtain and install license keys, their corresponding features are hidden from all users—*including you, the administrator*.

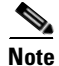

Even then, some features remain hidden from users whose privilege levels are low.

### What to Do Next

- **OPTIONAL**—*Would you like to learn which feature licenses we sell?* See http://www.cisco.com/go/dms.
- MANDATORY—Would you like to obtain license keys? Proceed to the "Request License Keys" section on page 3-2.
- MANDATORY—Would you like to install feature licenses? Proceed to the "Install License Keys" section on page 3-3.

## **Procedures**

- Request License Keys, page 3-2
- Install License Keys, page 3-3
- View Installed Licenses, page 3-3
- Check the Dashboard Gauge for Licenses, page 3-4

### **Request License Keys**

Features of Cisco DMS are sold and licensed separately. After you purchase the right to use a feature, you must request and install a unique license key. Your key activates the feature on your server.

#### Procedure

- Step 1 Start DMS-Admin.
- **Step 2** Choose **Licenses > Request Licenses**.
- **Step 3** Enter all requested values in the Request Licenses form.

| DMM Appliance Serial Number:                                                                                                    | 2UX001015C                   |  |  |  |
|----------------------------------------------------------------------------------------------------|------------------------------|--|--|--|
| Version:                                                                                                    | 5.3.0                        |  |  |  |
| Company Name:                                                                                                    | Amalgamated Examples, LLC    |  |  |  |
| Department:                                                                                                    | Sprockets                    |  |  |  |
| Contact:                                                                                                    | Missy Laneous                |  |  |  |
| When enterion the Cierco Sales Order Number for your DMS existent use numerals only                                                                                                    |                              |  |  |  |
| A valid sales order number contains exact                                                                                                    | ly 8 numerals, e.g. 28876739 |  |  |  |
| Cisco Sales Order Number *:                                                                                                    | 28876739                     |  |  |  |
| Issuer Remarke:                                                                                                    |                              |  |  |  |
| ISSUEL REITAINS.                                                                                                    |                              |  |  |  |
| Features to License:                                                                                                    | Show and Share               |  |  |  |
|                                                                                                    | ✓ Digital Signage            |  |  |  |
|                                                                                                    | Cast                         |  |  |  |
|                                                                                                    | Clustering                   |  |  |  |
|                                                                                                    | Show and Share Live Events   |  |  |  |
| This email will be the recipient of the Licer<br>any other purpose other than communicat                                                                                                    |                              |  |  |  |
| Your Email *:                                                                                                    | misc@example.com             |  |  |  |
| Export, and save a local copy of the generated request (Later, email that file to dms-softwarekeys@cisco.com with the subject DMM License Request)     Send your request now, automatically. (Your DMM appliance must have a working internet connection and SMTP enabled.)      |                              |  |  |  |
| Usico will seria your noense keys to you via the email acoress you entered acove, usually within 24 hours. When you receive your license keys, return<br>to the Licenses tab and then click Install/Upgrade Licenses. From there, you can activate your newly licensed features. |                              |  |  |  |

**Step 4** Choose a method to send your license request as an email message to dms-softwarekeys@cisco.com.

- Export your request to a file that you can email later.
- Send your request immediately, assuming that your DMM server is configured to enable SMTP.
- **Step 5** After you receive a license key file from Cisco, save a local copy of it.

Note Make sure that your local copy does not include any spaces in its filename. (CSCtj60727)

**Step 6** Stop. You have completed this procedure.

### What to Do Next

• MANDATORY—Install License Keys, page 3-3

#### **Related Topics**

- Learn Your DMM Appliance Serial Number, page 1-4
- View Installed Licenses, page 3-3

### **Install License Keys**

#### Procedure

| Step 1 | Start DMS-Admin.                                                  |  |  |  |
|--------|-------------------------------------------------------------------|--|--|--|
| Step 2 | Choose Licenses > Install/Upgrade Licenses.                       |  |  |  |
| Step 3 | Click Browse or Choose File, depending on your installed browser. |  |  |  |
| Step 4 | Find and click the license file where you saved it.               |  |  |  |
| Step 5 | Click <b>Open</b> .                                               |  |  |  |
| Step 6 | Click Install License.                                            |  |  |  |
| Step 7 | Repeat these steps until all of your licenses are installed.      |  |  |  |
|        | Features that you licensed are now activated.                     |  |  |  |
| Step 8 | Stop. You have completed this procedure.                          |  |  |  |

### **Related Topics**

- Start DMS-Admin, page 1-5
- View Installed Licenses, page 3-3

### **View Installed Licenses**

### **Before You Begin**

• Install license keys.

### Procedure

- Step 2 Choose Licenses > View Licenses.
- **Step 3** Stop. You have completed this procedure.

<u>₽</u> Tip

The License Features gauge on the DMS-Admin dashboard summarizes this information.

### **Related Topics**

- Start DMS-Admin, page 1-5
- Install License Keys, page 3-3

### **Check the Dashboard Gauge for Licenses**

### **Before You Begin**

• Install license keys.

### Procedure

| ep 1 | Start DMS-Admin.                         |  |  |  |  |
|------|------------------------------------------|--|--|--|--|
| ep 2 | Choose Administration > Dashboard.       |  |  |  |  |
| ep 3 | Check the License Features gauge.        |  |  |  |  |
|      | It tells you which of your:              |  |  |  |  |
|      | • Licensed features are activated.       |  |  |  |  |
|      | • Feature licenses impose restrictions.  |  |  |  |  |
| ep 4 | Stop. You have completed this procedure. |  |  |  |  |

## Reference

- Base Licenses for Cisco DMS Appliances and Endpoints, page 3-5
- Optional Module Licenses, page 3-6

### **Base Licenses for Cisco DMS Appliances and Endpoints**

We include a base license at no additional cost with the purchase of any Cisco DMS appliance or endpoint. These licenses are unit-specific and perpetual. We do not impose any non-support fees and do not obligate you to purchase other licenses.

**DMM appliance** With a DMM appliance base license, you can:

- Install feature licenses for components of Cisco DMS<sup>1</sup>.
- Gain access to features after you license them.
- Create user accounts and user groups for components of Cisco DMS<sup>1</sup>.
- Configure a user authentication framework for use throughout Cisco DMS<sup>1</sup>.
- Configure event notifications and alarms for components of Cisco DMS<sup>1</sup>.
- Check processes remotely.
- Monitor and restart servers remotely<sup>1</sup>.

Show and Share<br/>applianceWith a Show and Share appliance base license (and a DMM appliance), you can set up a<br/>Show and Share site.

- Authors: **5**
- Viewers: Unlimited
- Category managers: Unlimited
- Featured video managers: Unlimited
  - Video reviewers/publishers: Unlimited

# **DMP endpoint** With a DMP endpoint base license, you can set up the DMP itself<sup>2</sup> from its embedded device manager, *DMPDM*.

1. Including Show and Share, if you have and use it.

2. Managed in isolation, without involving DMM or any other DMPs.

٠

## **Optional Module Licenses**

۵, Note

To obtain and activate any license for any component of Cisco DMS, you must have a DMM appliance.

| Module or Pack                            |                         | Part Number <sup>1</sup>                                                    | Description                                                                                                    |
|-------------------------------------------|-------------------------|-----------------------------------------------------------------------------|----------------------------------------------------------------------------------------------------|
| Show and Share<br>Author License<br>Packs | 10 authors              | <ul> <li><b>DV-AUTHOR-FL-10</b></li> <li><i>DV-AUTHOR-FL-10=</i></li> </ul> | Author licenses are cumulative. For example, the base<br>license for <i>Show and Share</i> includes 5 authors—so, if you<br>purchase and install a 10-author pack, your<br><i>Show and Share</i> will support as many as 15 authors. |
| 1 0085                                    | 50 authors              | • DV-AUTHOR-FL-50                                                           |                                                                                                    |
|                                           |                         | • DV-AUTHOR-FL-50=                                                          |                                                                                                    |
|                                           | 500 authors             | • DV-AUTHOR-FL-500                                                          |                                                                                                    |
|                                           |                         | • DV-AUTHOR-FL-500=                                                         |                                                                                                    |
|                                           | 1,000<br>authors        | • DV-AUTHOR-FL-1000                                                         |                                                                                                    |
|                                           |                         | • <i>DV-AUTHOR-FL-1000</i> =                                                |                                                                                                    |
|                                           | 10,000<br>authors       | • DV-AUTHOR-FL-10000                                                        |                                                                                                    |
|                                           |                         | • <i>DV-AUTHOR-FL-10000</i> =                                               |                                                                                                    |
|                                           | 25,000                  | • DV-AUTHOR-FL-25000                                                        |                                                                                                    |
|                                           | authors                 | • <i>DV-AUTHOR-FL-25000</i> =                                               |                                                                                                    |
| Show and Share                            | Live Event<br>Module    | • DMM-LEM52-K9                                                              | Activates <i>Show and Share</i> abilities to host and produce managed, live webcasts—including audience polling, moderated Q&A, audio, video, and synchronized slides.                                                               |
| realures                                  |                         | • DMM-LEM52-K9=                                                             |                                                                                                    |
| DMS-Admin                                 | SNMP<br>Notifications   | • DMM-SNMP52-K9                                                             | Activates support for SNMP interaction with network                                                                                                    |
| Features                                  |                         | • DMM-SNMP52-K9=                                                            | monitoring applications. Also activates support for event notifications and alerts.                                                                                                    |
| DMM Features                              | Digital Signs<br>Module | • DMM-SIGNSM52-K9                                                           | Activates DMM baseline features to centrally manage and                                                                                                    |
|                                           |                         | • DMM-SIGNSM52-K9=                                                          | operate a digital signage network with Cisco DMPs.                                                                                                    |
|                                           | Cast Module             | • DMM-CAST52-K9                                                             | Activates DMM abilities to deliver on-demand video and                                                                                                    |
|                                           |                         | • <i>DMM-CAST52-K9</i> =                                                    | live broadcast TV channels over IP networks to DMPs and<br>their attached presentation systems.                                                                                                    |
| Centralized DMP                           | 1 DMP                   | • DMP-FL-1                                                                  | To centrally manage DMPs from DMM, you must                                                                                                    |
| wanagement                                |                         | • <i>DMP-FL-1</i> =                                                         | combine a Digital Signs Module license with at least one DMP feature license                                                                                                    |
|                                           | 10 DMPs                 | • DMP-FL-10                                                                 | DMP feature licenses are cumulative. If you are already<br>licensed to manage 500 DMPs before you install an<br>additional 50-unit license, your DMM installation will<br>support managing as many as 550 DMPs.                      |
|                                           |                         | • DMP-FL-10=                                                                |                                                                                                    |
|                                           | 50 DMPs                 | • DMP-FL-50                                                                 |                                                                                                    |
|                                           |                         | • DMP-FL-50=                                                                |                                                                                                    |
|                                           | 500 DMPs                | • DMP-FL-500                                                                |                                                                                                    |
|                                           |                         | • DMP-FL-500=                                                               |                                                                                                    |
|                                           | 1,000 DMPs              | • DMP-FL-1000                                                               |                                                                                                    |
|                                           |                         | • DMP-FL-1000=                                                              |                                                                                                    |

1. During your initial order, use part numbers that omit the = character. Only later, when you want to extend what you ordered initially, should you use part numbers that end with =.